## Поиск публикаций ученого с использованием БД «Российский индекс научного цитирования» (РИНЦ)

Поиск учёного возможен по фамилии автора и персональному идентификатору (SPIN-коду и др.), уточнение – по тематике, названию организации, города, страны.

«Анализ публикационной активности автора» предоставляет наукометрические данные, касающиеся числа статей и их цитируемости. Аналитическая надстройка – SCIENCE INDEX – позволяет корректировать списки публикаций и ссылок после регистрации автора в системе.

## Порядок выполнения

## Основной поиск

- 1. Зайти на сайт «Научной электронной библиотеки» по адресу <u>http://elibrary.ru/</u> (доступ свободный).
- 2. В левой части интерфейса выбрать «Авторский указатель» (см. «Навигатор»).
- 3. В поисковое поле ввести фамилию и инициалы автора (регистр значения не имеет).

**Примечание.** Инициалы – один или оба – вводятся через пробел, точку после них ставить не обязательно, например: петров а д

- 4. При необходимости сузить область поиска, указав тематику, название организации, города или страны.
- 5. Запустить поиск.
- 6. Вывести на экран список публикаций искомого автора, поместив курсор на число публикаций (графа «Публ.»).
- *Примечание.* По умолчанию этот список включает только те публикации, которые система однозначно идентифицирует с искомым автором («привязанные» публикации).
- 7. Раскрыть поисковый параметр «Годы».
- 8. Отметить нужные позиции.

| 8                                 | СПИСОК ПУБЛИКАЦИЙ АВТОРА                                                                                                    |
|-----------------------------------|----------------------------------------------------------------------------------------------------|
|                                   | ЕВСТРОПОВ АЛЕКСАНДР НИКОЛАЕВИЧ *<br>Новосибирский государственный медицинский университет, кафедра микробиологии, вирусологии<br>и иммунологии (Новосибирск) |
|                                   | ПАРАМЕТРЫ<br>▼ ТЕМАТИКА                                                                                                    |
| e                                 | <ul> <li>ЖУРНАЛЫ</li> <li>ОРГАНИЗАЦИИ</li> <li>АВТОРЫ</li> </ul>                                                                                             |
| НАУЧНАЯ ЭЛЕКТРОННАЯ<br>БИБЛИОТЕКА | ▲ ГОДЫ (выделено: 5)<br>Сортировка: по году ▼ Выделить все Снять выделение                                                                                   |
| LIBRARY.RU                        | <ul> <li>✓ 2017 (1)</li> <li>✓ 2015 (3)</li> </ul>                                                                                                    |
| ПОИСК                             | <ul> <li>✓ 2015 (5)</li> <li>✓ 2014 (1)</li> <li>✓ 2013 (4)</li> <li>□ 2012 (2)</li> </ul>                                                                   |

9. Подсчитать число публикаций за каждый год и итоговое.

**Примечание.** Более полный список работ искомого автора получается, если включить в него публикации, которые не идентифицированы в качестве работ данного автора («не привязаны» к нему), хотя потенциально могут ему принадлежать. Для этого следует в графе «Показывать» установить параметр «непривязанные публикации, которые могут принадлежать данному автору» и провести поиск.

## Дополнительный поиск

В том случае, когда результаты основного поиска незначительны или необходима максимальная полнота, проводят дополнительный поиск.

- 1. В левой части экрана выбрать пункт меню «Поисковые запросы».
- 2. Нажать кнопку «Добавить» в поисковом поле «Авторы».
- 3. В дополнительном окне ввести фамилию и инициалы в поисковое поле и нажать кнопку «Поиск».
- 4. Активизировать фамилию, чтобы перенести её в поисковое предписание.

*Примечание*. Результаты поиска по фамилии на русском и английском языке выводятся в едином списке.

- 5. При необходимости, заполнить поисковое поле «Годы публикации».
- 6. Нажать кнопку «Поиск» в нижней части экрана.
- 7. Полученные результаты сверить с основным поиском и дополнить список публикаций.